# Konfigurieren Sie den CIMC, und installieren Sie ESXi auf der BE6K/7K, falls ein schwerwiegender Fehler auftritt.

### Inhalt

Einführung Voraussetzungen Anforderungen Verwendete Komponenten Hintergrundinformationen Vorgehensweise Teil 1: CIMC-Konfiguration Teil 2. ESXi-Installation Überprüfen Fehlerbehebung

## Einführung

In diesem Dokument wird der Prozess zur Installation von Elastic Sky X Integrated (ESXi) und zur Konfiguration des Cisco Integrated Management Controller (CIMC) auf BE6/7K-Servern bei vollständigem Hardwareausfall oder vollständigem Serveraustausch beschrieben. Dieses Dokument hilft Ihnen, den Server von Grund auf neu einzurichten.

### Voraussetzungen

### Anforderungen

Cisco empfiehlt, über Kenntnisse in folgenden Bereichen zu verfügen:

- Physischer Zugriff auf den Server zum Anschluss von Tastatur und Monitor
- Zugriff auf Tastatur und Monitor erforderlich
- CIMC-Dongle zum Anschluss von Monitor und Tastatur
- Kostenloses Konto in VMware zum Herunterladen des Cisco Kunden-Image

#### Verwendete Komponenten

Dieses Dokument ist nicht auf bestimmte Software- und Hardwareversionen beschränkt.

Die Informationen in diesem Dokument wurden von den Geräten in einer bestimmten Laborumgebung erstellt. Alle in diesem Dokument verwendeten Geräte haben mit einer leeren (Standard-)Konfiguration begonnen. Wenn Ihr Netzwerk in Betrieb ist, stellen Sie sicher, dass Sie die potenziellen Auswirkungen eines Befehls verstehen.

### Hintergrundinformationen

BE6K/7K sind Paketlösungen, d. h. ESXi ist auf dem Server vorinstalliert. Manchmal können Sie Probleme mit der BE6k/7K haben, wenn Sie alle Festplattenlaufwerke (HDDs) ersetzen müssen oder die Daten nicht wiederherstellen können oder das virtuelle Laufwerk (VD) ausgefallen ist oder den kompletten Server-Austausch nicht vollzieht, dann müssen Sie ESXi auf der neuen Hardware installieren. In diesem Dokument wird beschrieben, wie der ESXi installiert und der CIMC in einem solchen Fall konfiguriert werden muss.

### Vorgehensweise

Das Verfahren kann in zwei Teile unterteilt werden:

Teil 1: Konfigurieren Sie CIMC, und erstellen Sie VD.

- 1. Schließen Sie Tastatur und Monitor über den KVM-Dongle an die Konsole des Unified Computing System (UCS)-Servers an.
- 2. Schalten Sie den Server ein.
- 3. CIMC-IP konfigurieren
- 4. Stellen Sie sicher, dass alle physischen Laufwerke in einem guten Zustand sind.
- 5. Erstellen einer VD in RAID 5
- Teil 2. Installieren Sie ESXi auf dem erstellten VD.
  - 1. Laden Sie die Cisco Custom ISO® von VMware herunter
  - 2. Melden Sie sich beim CIMC an, und starten Sie die KVM Console. (Stellen Sie sicher, dass JRE auf dem PC installiert ist.)
  - 3. Stellen Sie Virtual ISO mithilfe der KVM Console bereit.
  - 4. Starten Sie den UCS-Server vom KVM-Switch neu, und drücken Sie F6 beim Start.
  - 5. Wählen Sie Virtual CD/DVD aus, und drücken Sie die Eingabetaste.
  - 6. Fahren Sie mit der ESXi-Installation fort.
  - 7. Drücken Sie in Direct Console User Interface (DCUI) **F2**, konfigurieren Sie ESXi IP, Subnetz, VLAN (optional).
  - 8. Zugriff auf die ESXi-IP vom vSphere-Client

#### Teil 1: CIMC-Konfiguration

Verfahren mit Screenshots.

Schritt 1: Schließen Sie Tastatur und Monitor mithilfe des KVM-Dongle an die Konsole des UCS-Servers an, wie im Bild gezeigt.

#### Figure B-1 KVM Cable

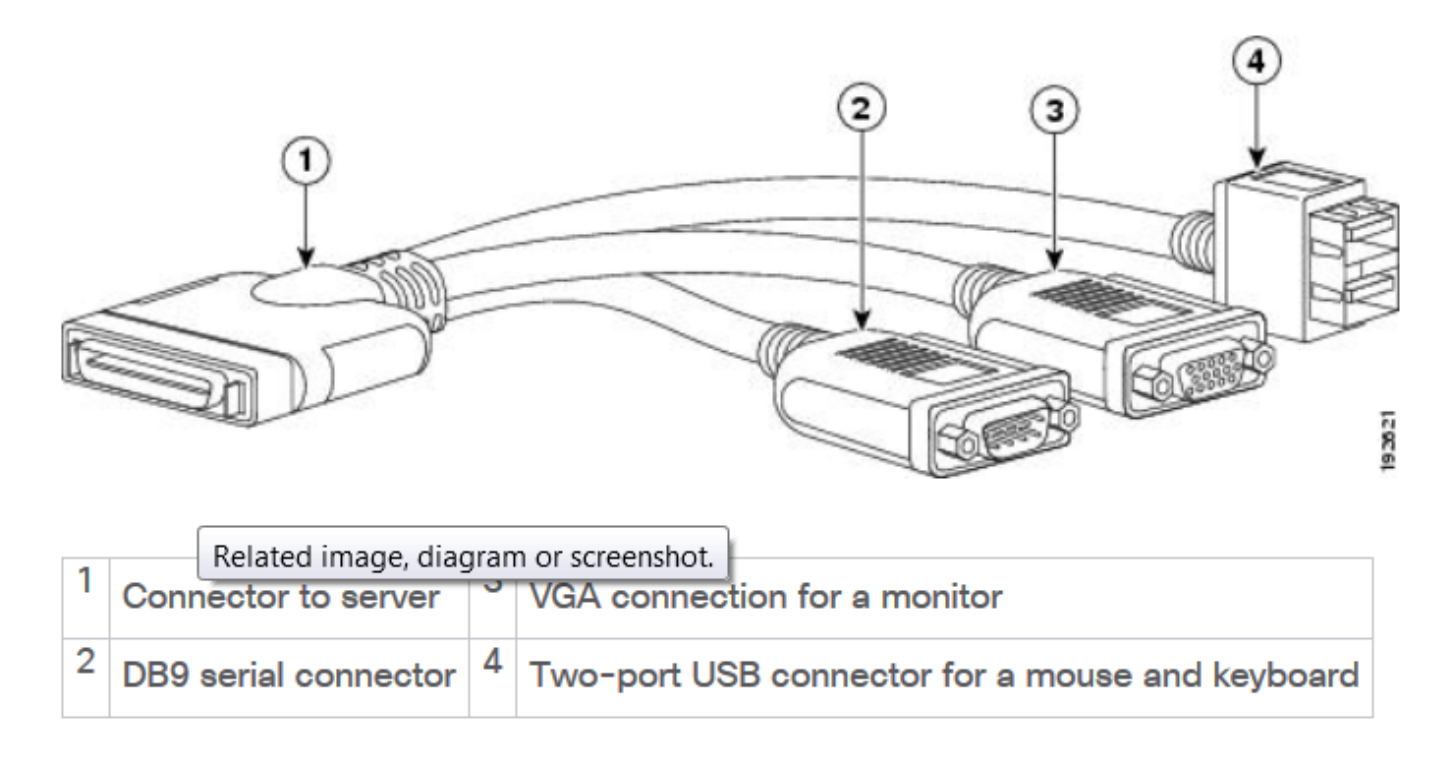

Schritt 2: Schalten Sie den Server ein.

Schritt 3: Drücken Sie im Splash-Bildschirm F8, wie im Bild gezeigt.

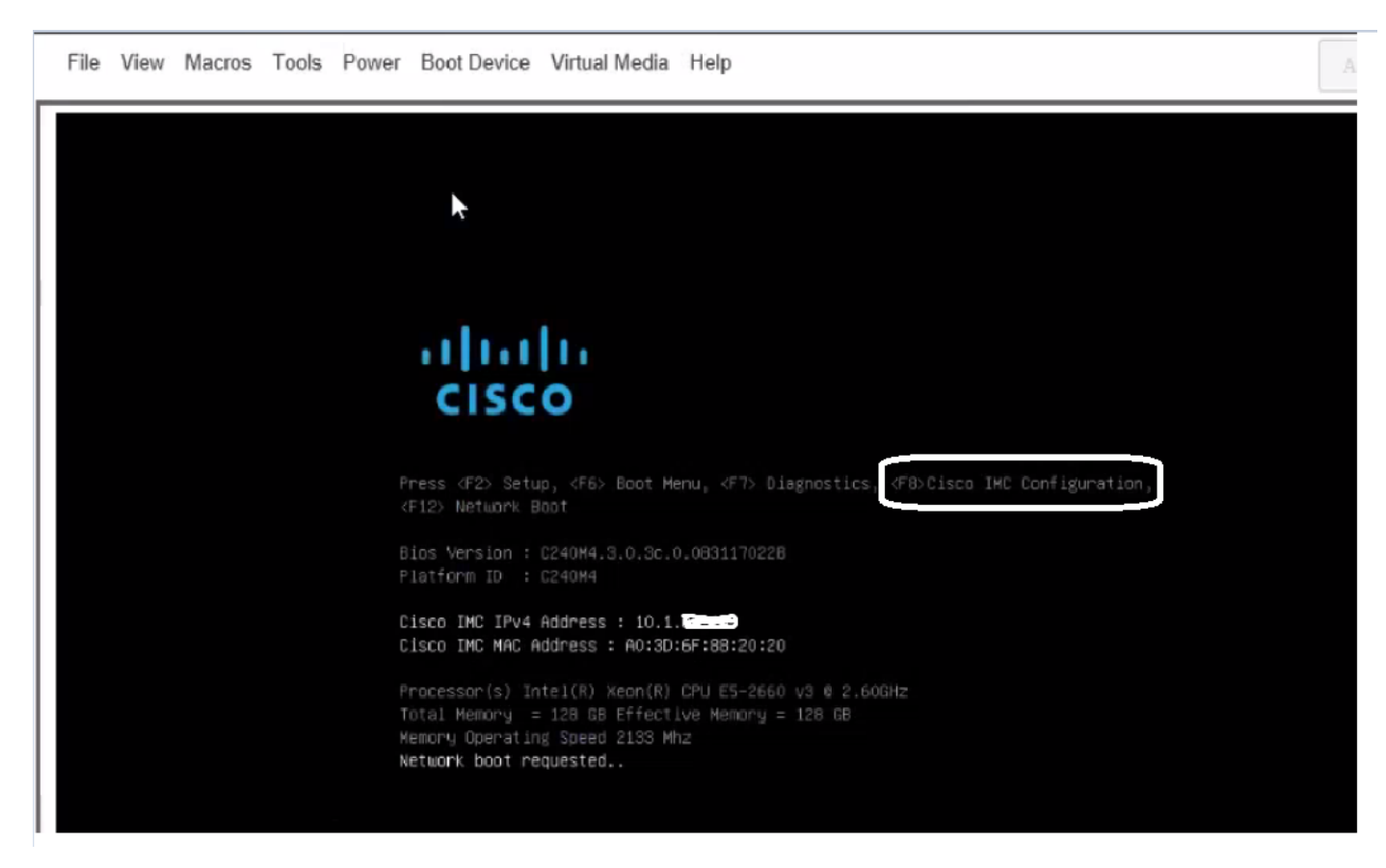

Schritt 4: Konfigurieren Sie den CIMC für die Verbindung, wie im Bild gezeigt.

Sobald das CIMC-Dienstprogramm aufgerufen wurde, müssen Sie Folgendes konfigurieren:

- CIMC-IP-Adresse
- Standard-Gateway
- Legen Sie das Kennwort für CIMC fest

| IC Properties              |               |                                                        |
|----------------------------|---------------|--------------------------------------------------------|
| NIC mode                   |               | NIC redundancy                                         |
| Dedicated:                 | ( <u>X</u> )  | None : [X]                                             |
| Shared LOM:                | Ū             | Active-standby:[]                                      |
| Cisco Card:                | []            | Active-active: []                                      |
| (PU4 (Basic)               |               | Factory Defaults                                       |
| DHCP enabled:              | []            | CIMC Factory Default:[]                                |
| CIMC IP:                   | 10.110.9.11   | Default User (Basic)                                   |
| Subnetmask:                | 255.255.255.0 | Default password:                                      |
| Gateway:                   | 10.110.9.1    | Reenter password:                                      |
| JLAN (Advanced)            |               | and the state of the state of the state of the         |
| VLAN enabled:              | []            |                                                        |
| VLAN ID:                   | 1             |                                                        |
| Priority:                  | 0             |                                                        |
| ******                     | *****         | ******                                                 |
| <up arrow="" down=""></up> | Select items  | <f10> Save <space bar=""> Enable/Disable</space></f10> |
| <f5> Refresh</f5>          |               | <esc> Exit</esc>                                       |

Schritt 5: Erstellen Sie VD.

Um die VD zu erstellen, müssen Sie Folgendes tun:

- 1. CIMC starten
- 2. Zum Speicher navigieren
- 3. Navigieren Sie zu Storage > Controller-Informationen.
- 4. Navigieren Sie zu Controller-Informationen > Virtuelles Laufwerk aus nicht verwendeten physischen Laufwerken erstellen.
- 5. RAID als 5 auswählen
- 6. HDD auswählen Hinweis: Sie benötigen mindestens 3 HDD für RAID 5.
- 7. Namen und Eigenschaften festlegen
- 8. Klicken Sie auf Virtuelles Laufwerk erstellen.
- 1. Starten Sie CICM über einen Webbrowser, und akzeptieren Sie alle

Zertifikatsbenachrichtigungen, die Sie erhalten, wie im Bild gezeigt.

| 😕 🖞 Cisco         | Integrated Management Controlle      | ər                  |                                    | 🐥 🔀 7 admin@64.1            |
|-------------------|--------------------------------------|---------------------|------------------------------------|-----------------------------|
| A / Chassis / Sum | mary 🚖                               |                     | Refresh                            | Host Power   Launch KVM   P |
| Server Proper     | ties                                 | Cisco Integrated N  | Management Controller (Cise        | co IMC) Information         |
| Product Name:     | UCS C220 M4S                         | Hostname:           | C220-FCH1850V31Y                   |                             |
| Serial Number:    | FCH1850V31Y                          | IP Address:         | 10.197.252.34                      |                             |
| PID:              | UCSC-C220-M4S                        | MAC Address:        | 64:F6:9D:36:B2:8C                  |                             |
| UUID:             | CA872166-B342-4C1B-A750-F841485DF926 | Firmware Version:   | 3.0(3f)                            |                             |
| BIOS Version:     | C220M4.3.0.3c.0.0831170216           | Current Time (UTC): | Thu Apr 26 11:38:21 2018           |                             |
| Description:      | ESXI-Static-Ankoul-DND               | Local Time:         | Thu Apr 26 17:08:21 2018 IST +0530 |                             |
| Asset Tag:        | Unknown                              | Timezone:           | Asia/Kolkata                       | Select Timezone             |
| Chassis Statu     | s                                    | Server Utilization  |                                    |                             |
| Power             | state: On                            | (%)                 |                                    |                             |
| Overall Server    | Status: V Severe Fault               | 100                 |                                    | Overall Utilization (%)     |
| Tempe             | arature: Good                        | 80-                 |                                    | CPU Utilization (%)         |
| Overall DIMM      | Statue: 🔀 Souoro Equit               | 1 1                 |                                    | EN memory concercit (19)    |

2. Navigieren Sie zu Storage, wie im Bild gezeigt.

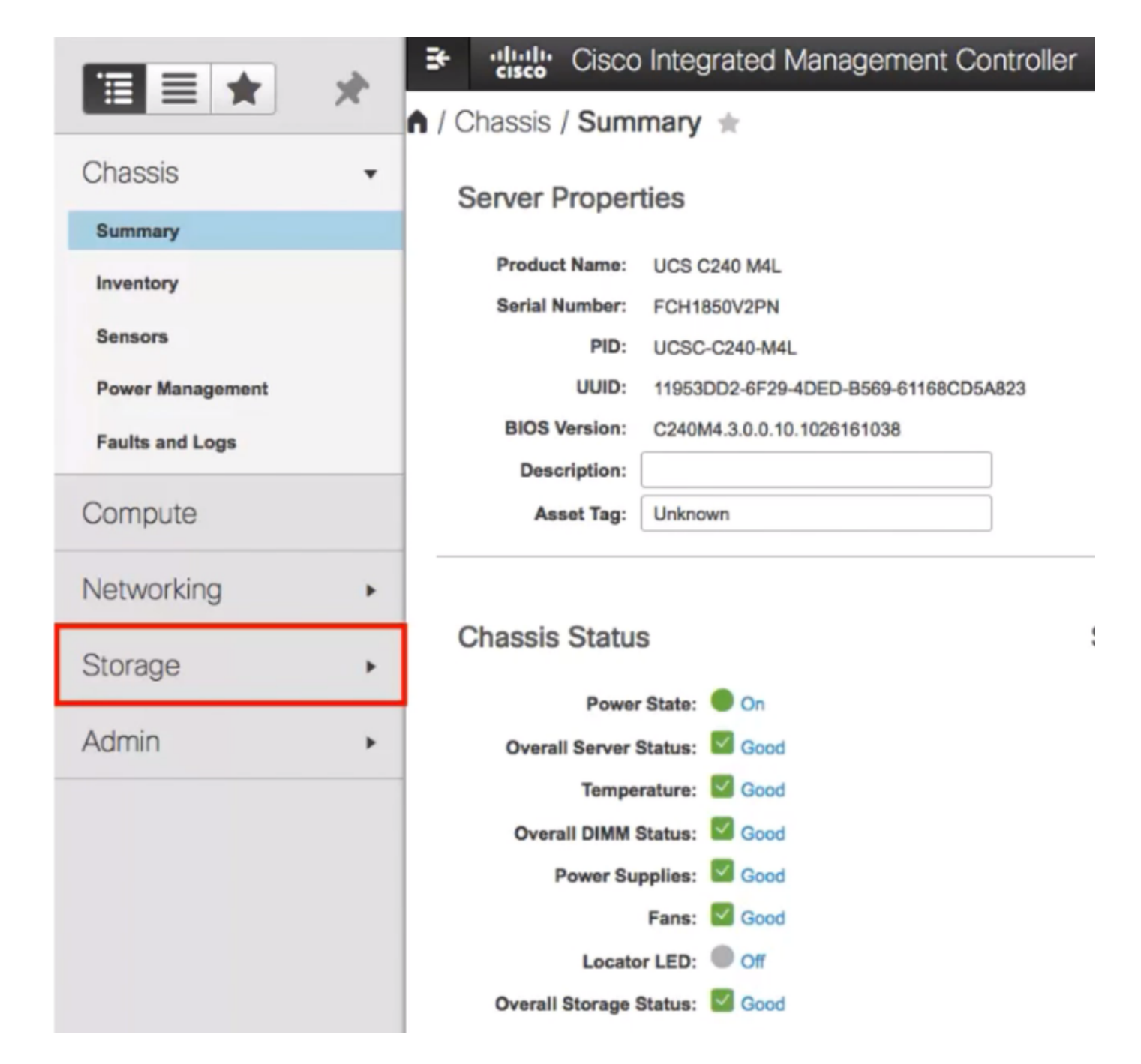

3. Navigieren Sie zu Storage > Controller Info, wie im Bild gezeigt.

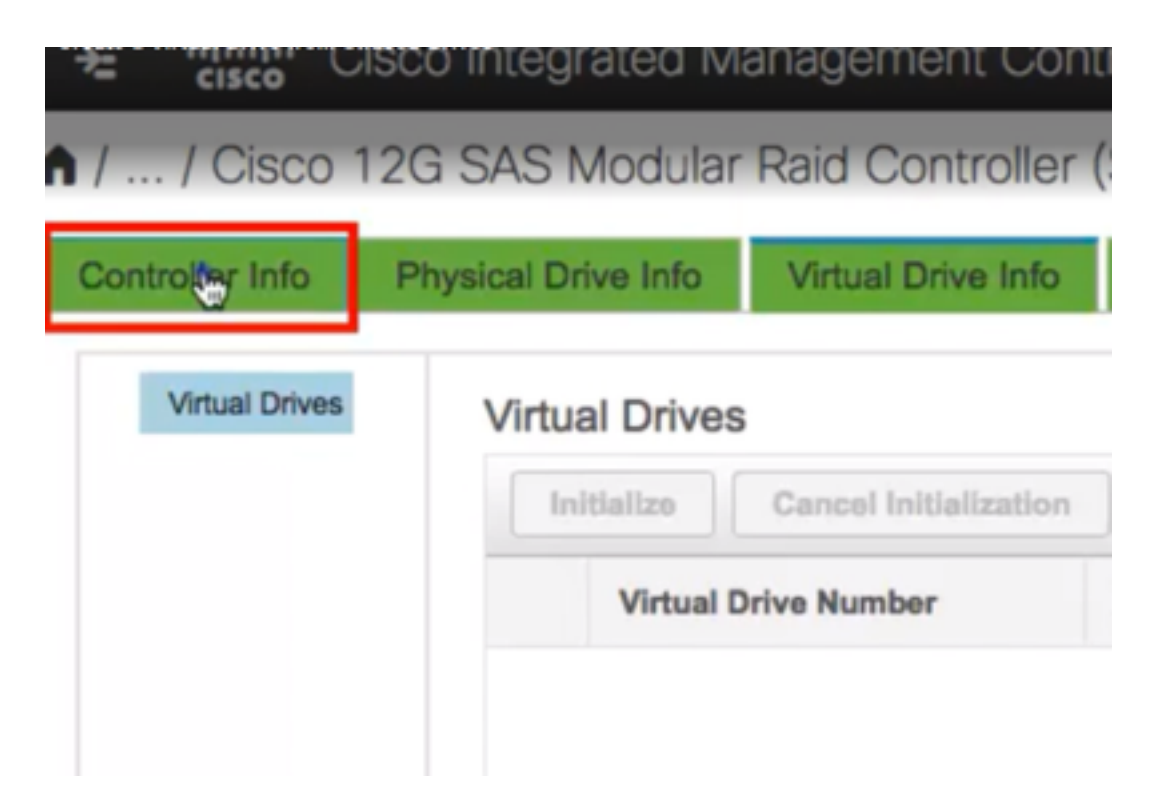

4. Navigieren Sie zu **Controller-Informationen > Virtuelles Laufwerk aus nicht verwendeten physischen Laufwerken erstellen**, wie im Bild gezeigt.

| ♠ / / Cisco          | 12G SAS Modular          | Raid Controller (     |
|----------------------|--------------------------|-----------------------|
| Controller Info      | Physical Drive Info      | Virtual Drive Info    |
| Create Virtual Drive | Get Storage Firmware Log | Enable Drive Security |
|                      | itus                     |                       |
|                      | Composite Hea            | alth: 🗹 Good          |

5. Wählen Sie aus der Dropdown-Option RAID Level (RAID-Level) wie im Bild gezeigt 5 aus.

|          |              | _  |         |     |     |        |
|----------|--------------|----|---------|-----|-----|--------|
|          | RAID Level:  | Ø  |         |     | •   | Enable |
|          |              | 0  |         |     |     |        |
|          |              | 1  |         |     |     |        |
| Create I | Drive Groups | 5  | ٠       |     |     |        |
|          |              | 6  |         |     |     |        |
| Physical | Drives       | 10 |         |     |     | ¢      |
| 10       | ) Size(MB)   | 50 |         |     |     |        |
|          |              | 60 |         |     |     |        |
| 1        | 952720 MB    |    | TUONIDA | nuu | 040 |        |
| 2        | 952720 MB    |    | TOSHIBA | HDD | SAS |        |
| 3        | 3814697 MB   |    | TOSHIBA | HDD | SAS |        |
| 4        | 3814697 MB   |    | TOSHIBA | HDD | SAS |        |
| 5        | 952720 MB    |    | TOSHIBA | HDD | SAS |        |
|          | 000000100    |    | TOOLIDA |     |     |        |

6. Wählen Sie HDD aus, wie im Bild gezeigt.

Hinweis: Sie benötigen mindestens 3 HDD für RAID 5.

| F | Physi | ysical Drives |            |         | Selected 3 / | Total 9 🤾 | Drive Groups |                   |
|---|-------|---------------|------------|---------|--------------|-----------|--------------|-------------------|
|   |       | ID            | Size(MB)   | Model   | Interface    | Туре      |              | Name              |
|   |       | 1             | 952720 MB  | TOSHIBA | HDD          | SAS       |              | No data available |
|   |       | 2             | 952720 MB  | TOSHIBA | HDD          | SAS       | >>           |                   |
|   | ¥,    | 3             | 3814697 MB | TOSHIBA | HDD          | SAS       | <<           | -                 |
|   | Ő     | 4             | 3814697 MB | TOSHIBA | HDD          | SAS       |              |                   |
|   |       | 5             | 952720 MB  | TOSHIBA | HDD          | SAS       |              |                   |
|   | 0     | ~             | 050300 LIB |         |              | 010       |              |                   |

- 7. Legen Sie Name und Eigenschaften wie im Bild gezeigt fest.
- 8. Klicken Sie auf Virtuelles Laufwerk erstellen wie im Bild gezeigt.

Virtual Drive Properties

| Name:          | RAID5_123     |   | Disk Cache Policy: | Unchanged   | i ,                  | Ŧ |       |   |
|----------------|---------------|---|--------------------|-------------|----------------------|---|-------|---|
| Access Policy: | Read Write    | • | Write Policy:      | Write Throu | ugh .                | Ŧ |       |   |
| Read Policy:   | No Read Ahead | • | Strip Size (MB):   | 64k         |                      | Ŧ |       |   |
| Cache Policy:  | Direct IO     | • | Size               | 1905440     |                      |   | MB    | • |
|                |               |   |                    | [952720 : 1 | 905440]              |   |       |   |
|                |               |   |                    |             |                      | _ |       |   |
|                |               |   | Generate XMLAPI    | Request     | Create Virtual Drive |   | Close |   |

9. Überprüfen Sie, ob das Laufwerk wie in den Bildern gezeigt erstellt wurde.

# / ... / Cisco 12G SAS Modular Raid Controller (SLC)

| Controller Info                                                   | Physical                               | Drive Info                | Virtual D                    | rive Info                    | Ba                         |
|-------------------------------------------------------------------|----------------------------------------|---------------------------|------------------------------|------------------------------|----------------------------|
| Create Virtual D                                                  | Prive from Unused                      | Physical Driv             | ves   Create                 | Virtual Drive                | from                       |
| / / Cisco 12G SAS Modular                                         | Raid Controller (SLOT-HBA) /           | Virtual Drive Info *      |                              | ah   Host Power   Launch KVM | DISE<br>Ping Rebo          |
| Controller Info Physical Drive Info  Vinual Drives Virtual Drives | Virtual Drive Info Battery Backup      | Unit Storage Log          |                              |                              |                            |
| VD-0 Initialize                                                   | Cancel Initialization Set as Boot Driv | e Delete Virtual Drive Ed | dit Virtual Drive Hide Drive | Secure Virtual Drive Set     | Transport Re<br>Boot Drive |

Optimal

Good

1905440 MB

RAID 5

false

#### Teil 2. ESXi-Installation

0

Schritt 1: Laden Sie die Cisco Custom ISO® von VMware herunter, wie im Bild gezeigt.

RAID5\_123

|                                                                                          | vare                                                                                                    | Products Accounts Sup                            |
|------------------------------------------------------------------------------------------|----------------------------------------------------------------------------------------------------|--------------------------------------------------|
| Home / CISCO D                                                                           | lustom Image for ESXI 6.0 Uta GA Install CD                                                                                                    |                                                  |
| Downloa                                                                                  | ad Product                                                                                                    |                                                  |
| Version                                                                                  | 60U1a                                                                                                    | Product Resources                                |
| Documentation                                                                            | Blade Servers                                                                                                    | Mew My Download History                          |
|                                                                                          | Rack Servers<br>E-Series Blades                                                                                                    | Product Information                              |
|                                                                                          | Support Matrix                                                                                                    | Documentation                                    |
| Release Date                                                                             | 2015-10-30                                                                                                    | Community                                        |
| Type                                                                                     | Custom ISOs                                                                                                    | 🕭 Get Free Trial                                 |
|                                                                                          |                                                                                                    |                                                  |
| Product Download                                                                         | eds Version History                                                                                                    |                                                  |
| File<br>CISCO Custor                                                                     | Marsson History<br>Information<br>m Image for ESXI 6.0 U1a GA Install CD                                                                                                    | Download Now                                     |
| File<br>CISCO Custor                                                                     | Mersion History<br>Information<br>m Image for ESXI 6.0 U1a GA Install CD                                                                                                    | Dewnload Now                                     |
| File<br>CISCO Custor<br>File size: 353 2:<br>File type iso                               | Marstan History<br>Information<br>Information<br>Information                                                                                                    | Download Now<br>Download Manager                 |
| File<br>CISCO Custer<br>File size: 353 2:<br>File type iso<br>Read More                  | Information Information Inform | Dewnload New<br>Download Manager                 |
| File<br>CISCO Custer<br>File size: 353 2:<br>File type: tso<br>Read More<br>CISCO Custer | ds Version History<br>Information<br>Im Image for ESXI 6.0 U1a GA Install CD                                                                                                    | Download Now<br>Download Manager<br>Download Now |

Schritt 2: Melden Sie sich beim CIMC an, und starten Sie die KVM Console. (Stellen Sie sicher, dass JRE 1.7 oder höher auf dem PC installiert ist, wenn Sie Java verwenden.) In diesem Fall verwenden Sie **HTML-basiertes KVM**, wie im Bild gezeigt.

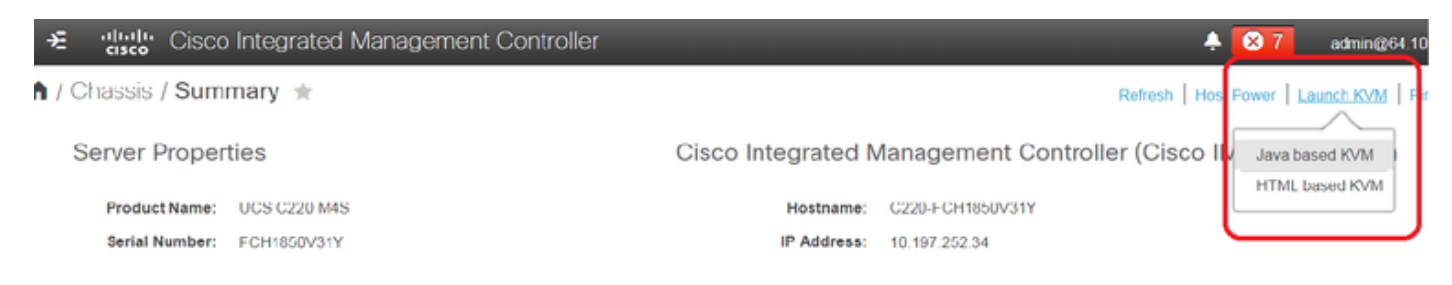

Schritt 3: Stellen Sie Virtual ISO mit KVM Console bereit, wie in den Bildern gezeigt.

| File Vi | iew Macros                                                   | Tools                                                                                       | Power                                                                                                 | Boot Device                                                                                                | Virtual Me | dia Help                                                                                                    |                                                                                                    |  |
|---------|--------------------------------------------------------------|---------------------------------------------------------------------------------------------|----------------------------------------------------------------------------------------------------|----------------------------------------------------------------------------------------------------|------------|----------------------------------------------------------------------------------------------------|----------------------------------------------------------------------------------------------------|--|
|         |                                                              |                                                                                             |                                                                                                    |                                                                                                    | Activare   | Virtual Devices                                                                                                    |                                                                                                    |  |
|         |                                                              |                                                                                             |                                                                                                    |                                                                                                    | Map CD     | /DVD                                                                                                    |                                                                                                    |  |
|         |                                                              |                                                                                             |                                                                                                    | n 7808                                                                                                    | Map Rer    | movable Disk                                                                                                    | ESX1 V                                                                                                |  |
|         | For yo                                                       |                                                                                             |                                                                                                    |                                                                                                    | Map Flo    | ppy Disk                                                                                                    | wachines predeplo                                                                                     |  |
|         | Cisc<br>Cisc<br>Cisc<br>Cisc<br>Cisc<br>Cisc<br>Cisc<br>Cisc | co Prime<br>co Unifi<br>co Unity<br>co Insta<br>co Pagin<br>co Conta<br>co Prime<br>sco.com | Collabo<br>ed Commu<br>Connect<br>nt Messa<br>g Server<br>et Cente<br>Collabo<br>to the B<br>/go/be7k | ration Provisi<br>mications Mana<br>ion<br>ging and Prese<br>r Express<br>ration Deploym<br>Usiness Editio |            | Medium install<br>7500 user template<br>5000 user template<br>5000 user template<br>Standard template<br>400 agent temlate<br>Standard template<br>tallation Guide for fu | 11.6<br>11.5(1)SU2<br>11.5(1)SU2<br>11.5(1)SU2<br>11.5(2)<br>11.5(2)<br>11.5(3)<br>formation on how t |  |

| Virtual Media - | CD/DVD                                      | × |
|-----------------|---------------------------------------------|---|
| Image File :    | Vmware-ESXI-6.0.0-3073146-Custom-Ci: Browse |   |
|                 | Im Map Drive Cancel                         |   |

Schritt 4: Starten Sie den UCS-Server vom KVM-Switch neu, und drücken Sie **F6** beim Start, wie in den Bildern gezeigt.

|   | cisco | <b>;</b> Ci | sco Int | egrat                | ted Ma              | anageme                          | nt Contr        | oller                                    |
|---|-------|-------------|---------|----------------------|---------------------|----------------------------------|-----------------|------------------------------------------|
|   | File  | View        | Macros  | Tools                | Power               | Boot Device                      | Virtual Med     | dia Help                                 |
| Γ |       |             |         |                      | Power               |                                  |                 |                                          |
|   |       |             |         |                      | Power               | r Off System                     |                 |                                          |
|   |       |             | Cisco   | Busines              | s Reset             | System (warn                     | n boot)         |                                          |
|   |       |             |         |                      | Power               | r Cycle System                   | n (cold boot)   |                                          |
|   |       |             | For yo  | our conv             | en rence,           | THIS SERVER I                    | ias deen dui    | it with the following                    |
|   |       |             | Cise    | co Prime<br>co Unifi | Collabo<br>ed Connu | ration Provisi<br>nications Mana | ion ing<br>iger | Medium install<br>7500 user template     |
|   |       |             | Ciso    | co Unity<br>co Insta | Connect<br>nt Messa | ion<br>ging and Prese            | ince Server     | 5000 user template<br>5000 user template |

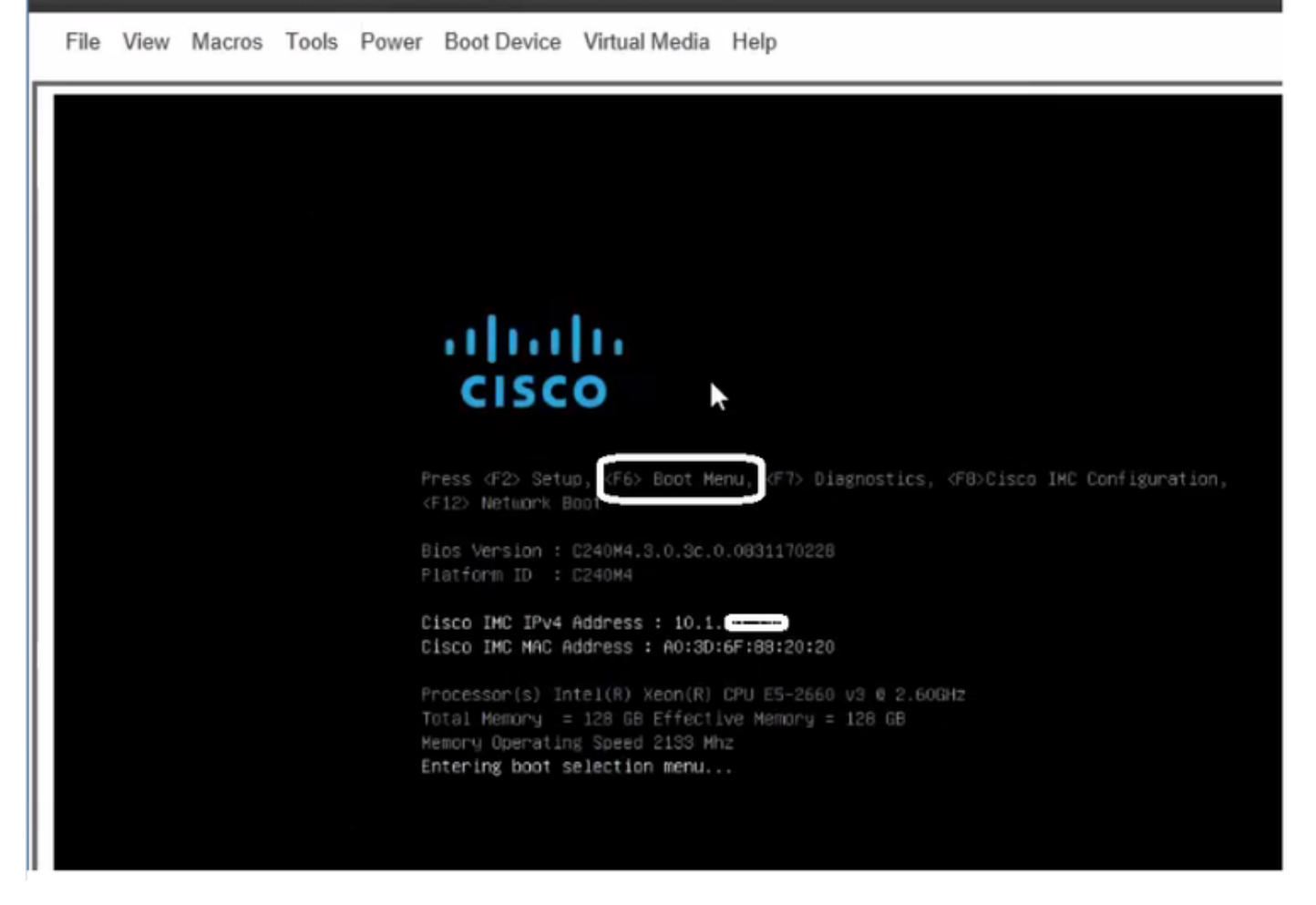

Schritt 5: Wählen Sie Virtual CD/DVD Option aus, und drücken Sie die Eingabetaste, wie im Bild gezeigt.

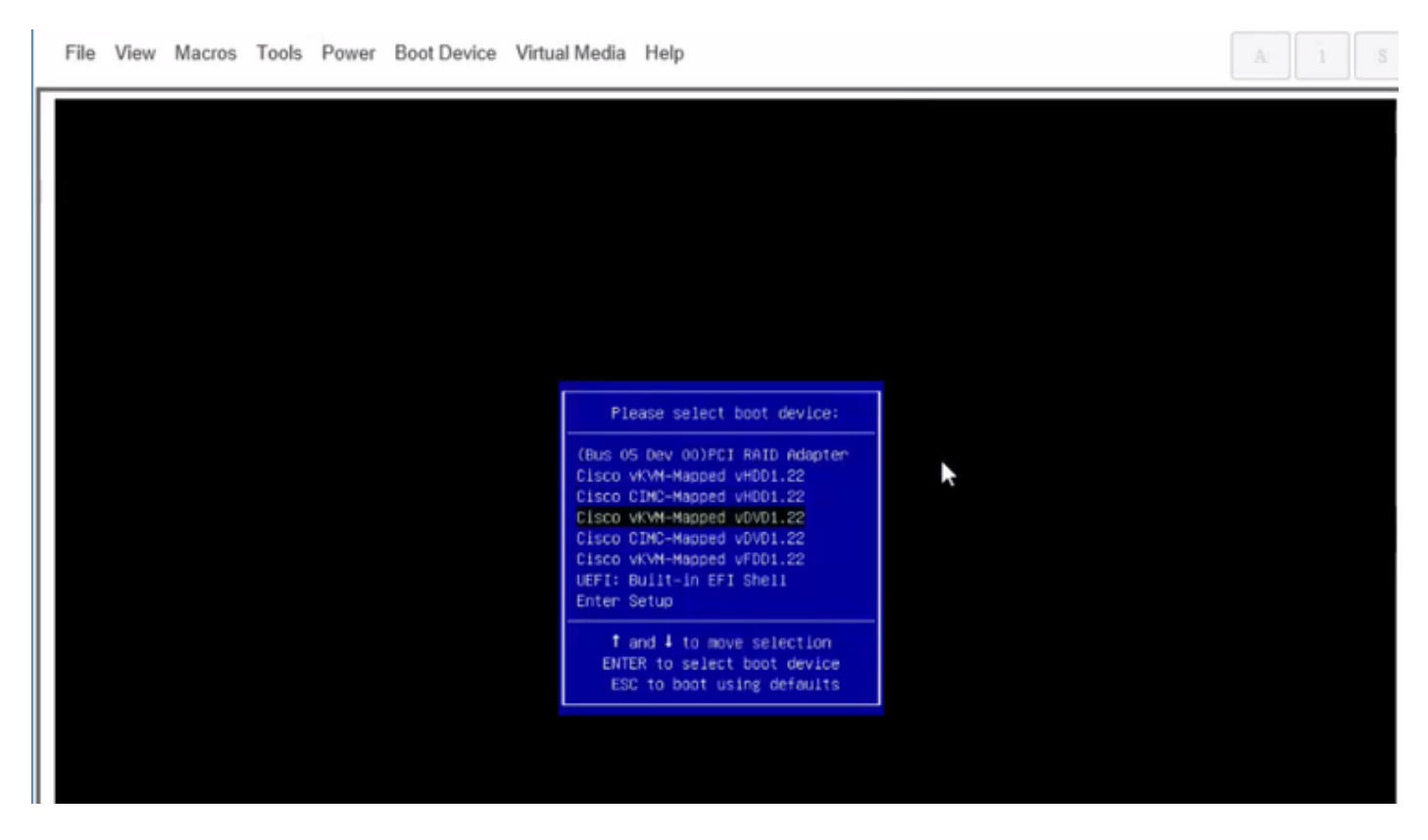

Schritt 6: Fahren Sie mit der ESXi-Installation fort, wie in den Bildern gezeigt.

### Cisco Integrated Management Controller

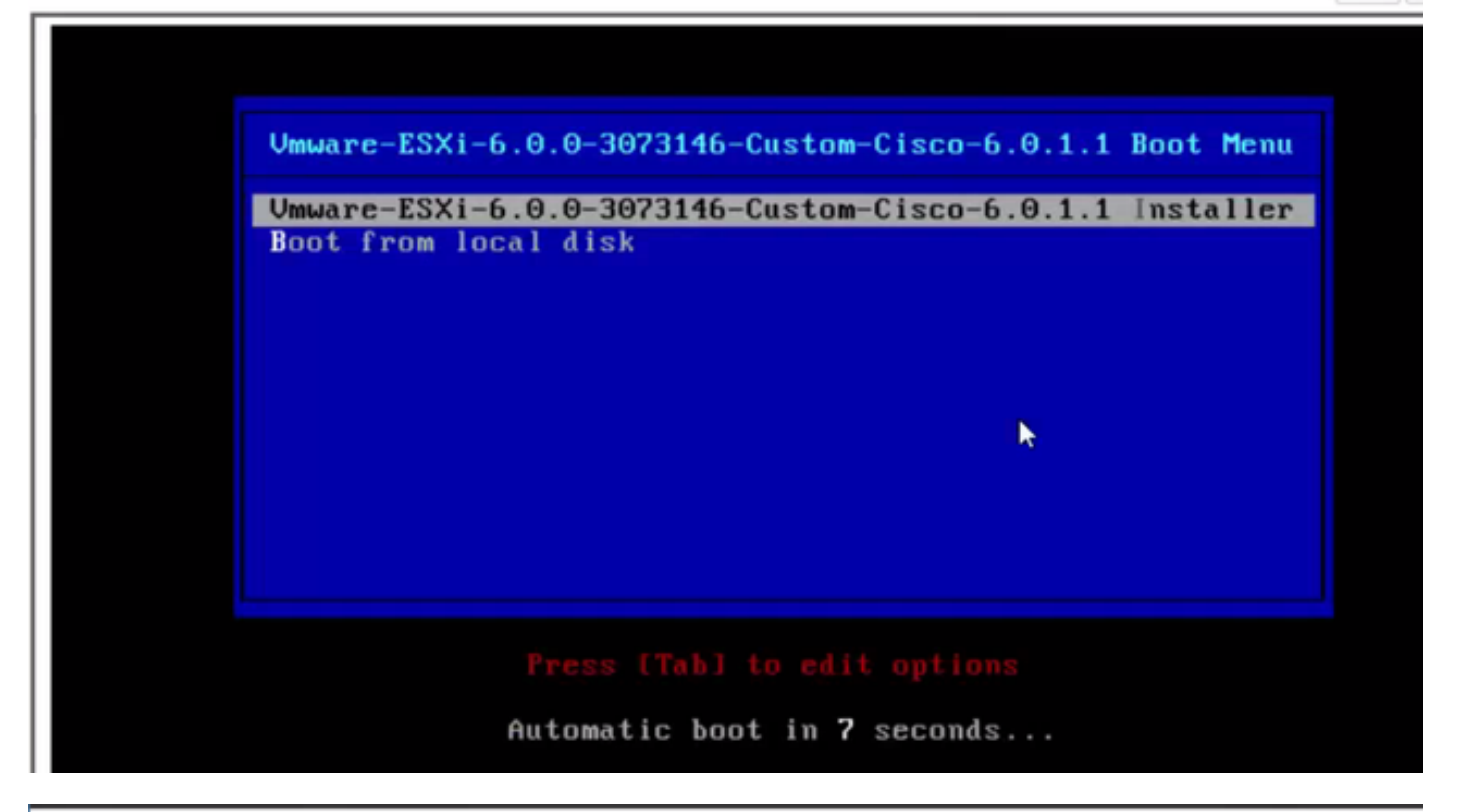

 File View Macros Tools Power Boot Device Virtual Media Help
 A
 1
 3

 Loading ESX1 installer

 Loading (boot, bdl)
 Booting (boot, bdl)
 Booting (boot, bdl)
 Booting (boot, bdl)
 Booting (boot, bdl)
 Booting (boot, bdl)
 Booting (boot, bdl)
 Booting (boot, bdl)
 Booting (boot, bdl)
 Booting (boot, bdl)
 Booting (boot, bdl)
 Booting (boot, bdl)
 Booting (boot, bdl)
 Booting (boot, bdl)
 Booting (boot, bdl)
 Booting (boot, bdl)
 Booting (boot, bdl)
 Booting (boot, bdl)
 Booting (boot, bdl)
 Booting (boot, bdl)
 Booting (boot, bdl)
 Booting (boot, bdl)
 Booting (boot, bdl)
 Booting (boot, bdl)
 Booting (boot, bdl)
 Booting (boot, bdl)
 Booting (boot, bdl)
 Booting (boot, bdl)
 Booting (boot, bdl)
 Booting (boot, bdl)
 Booting (boot, bdl)
 Booting (boot, bdl)
 Booting (boot, bdl)
 Booting (boot, bdl)
 Booting (boot, bdl)
 Booting (boot, bdl)
 Booting (boot, bdl)
 Booting (boot, bdl)
 Booting (boot, bdl)
 Booting (boot, bdl)
 Booting (boot, bdl)
 Booting (boot, bdl)
 Booting (boot, bdl)
 Booting (boot, bdl)
 Booting (boot, bdl)
 Booting (boot, bdl)
 Booting (boot, bdl)
 Booting (boot, bdl)
 Booting (boot, bdl)
 Booting (boot, bdl)
 Booting (boot, bdl)
 Booting (boot, b

File View Macros Tools Power Boot Device Virtual Media Help

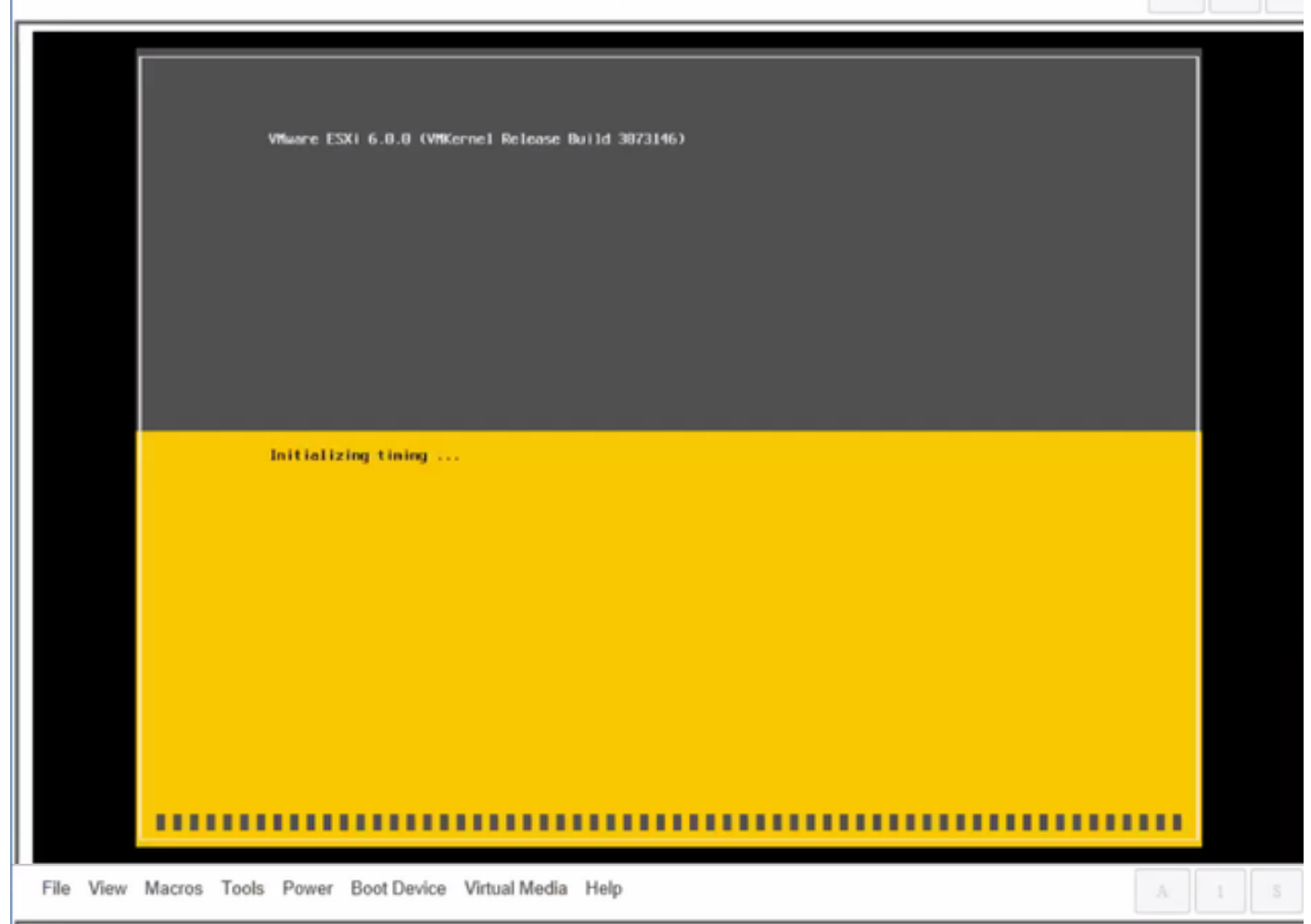

Wheare ESXi 6.0.0 Installer

Helcone to the VMware ESXI 6.0.0 Installation

Where ESXi 6.0.0 installs on most systems but only systems on Where's Compatibility Guide are supported.

Consult the Whware Compatibility Guide at: http://www.vmware.com/resources/compatibility

Select the operation to perform.

(Esc) Cancel (Enter) Continue

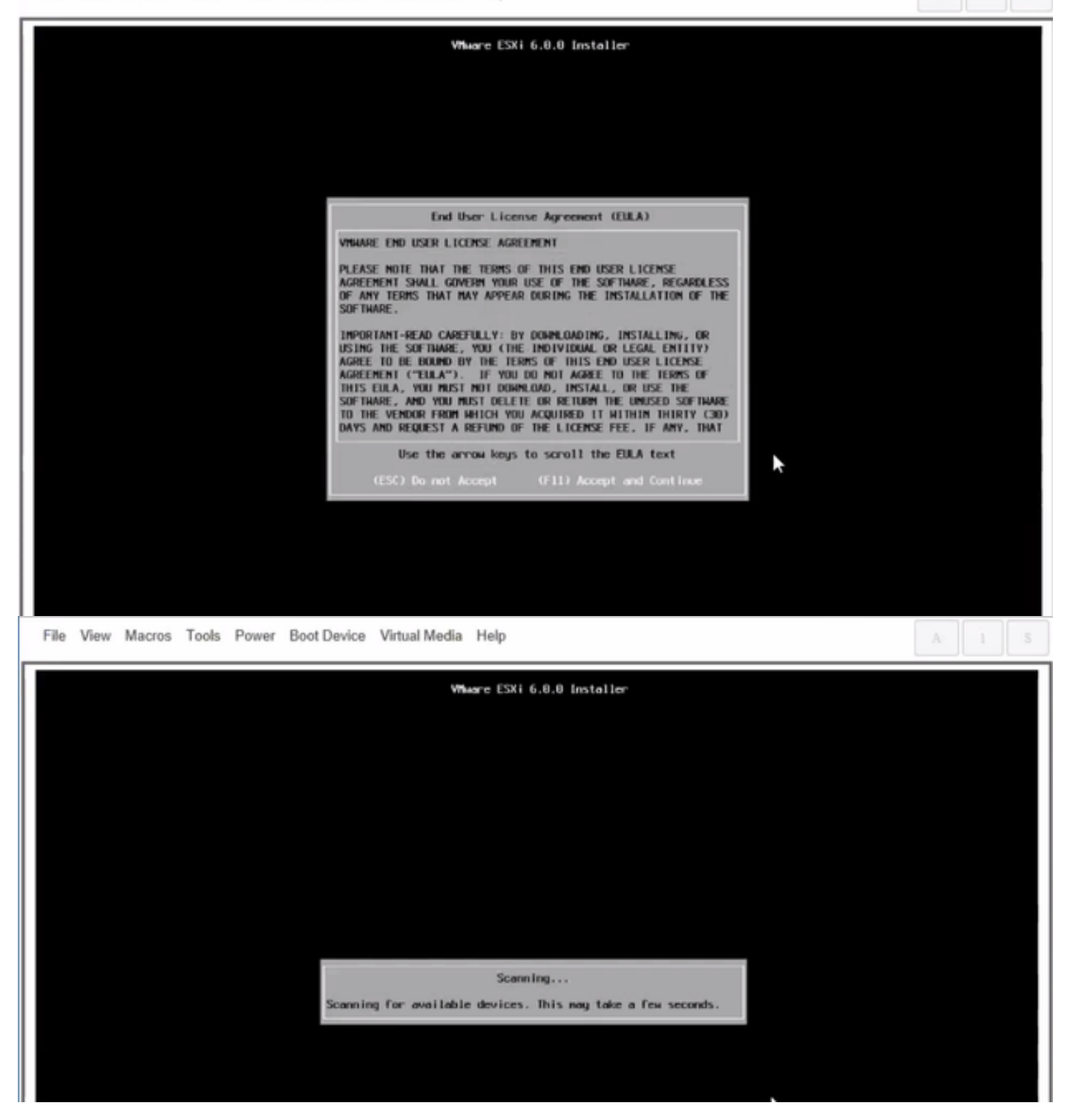

Hinweis: Wählen Sie das Laufwerk aus, das Sie im CIMC erstellt haben.

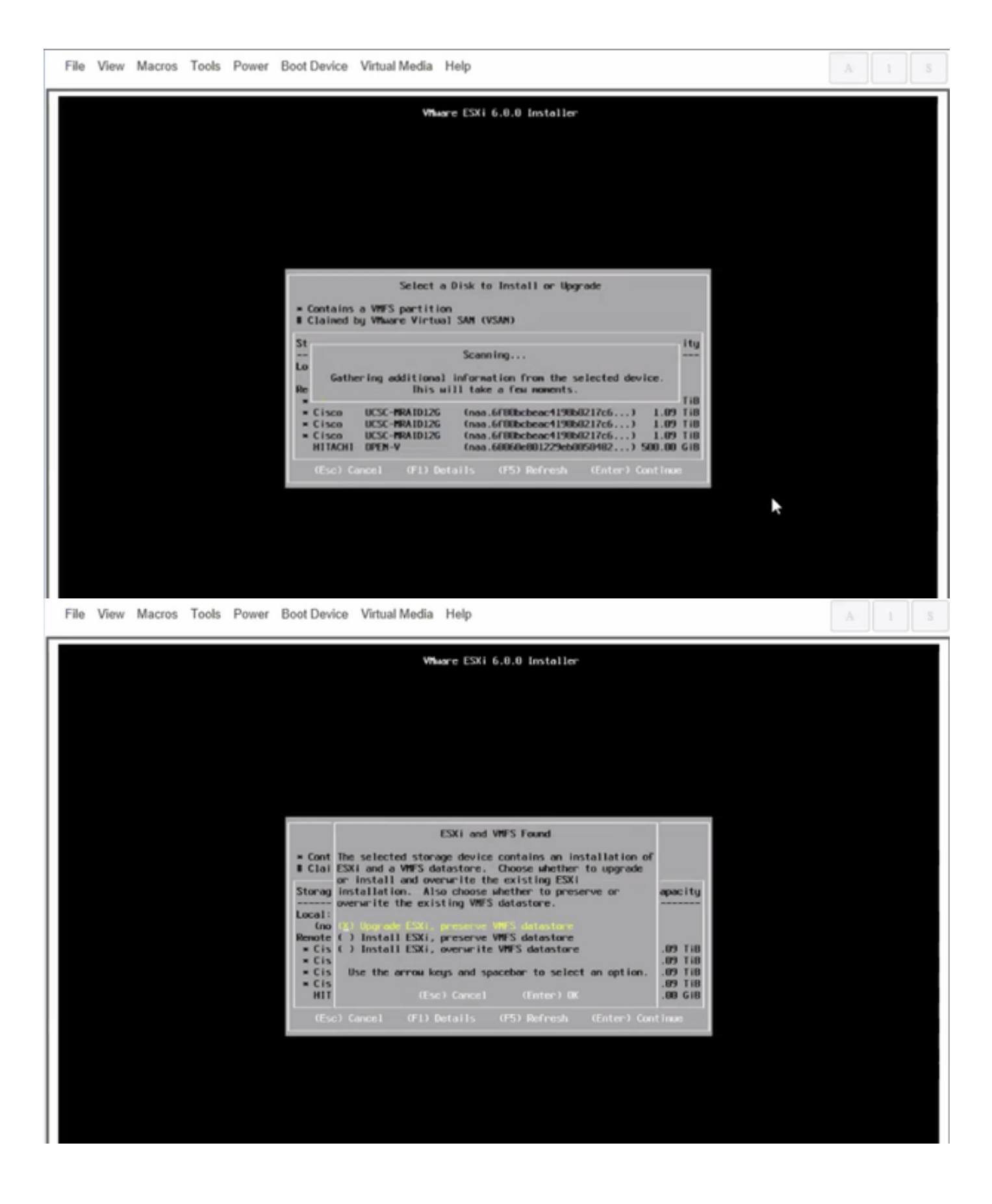

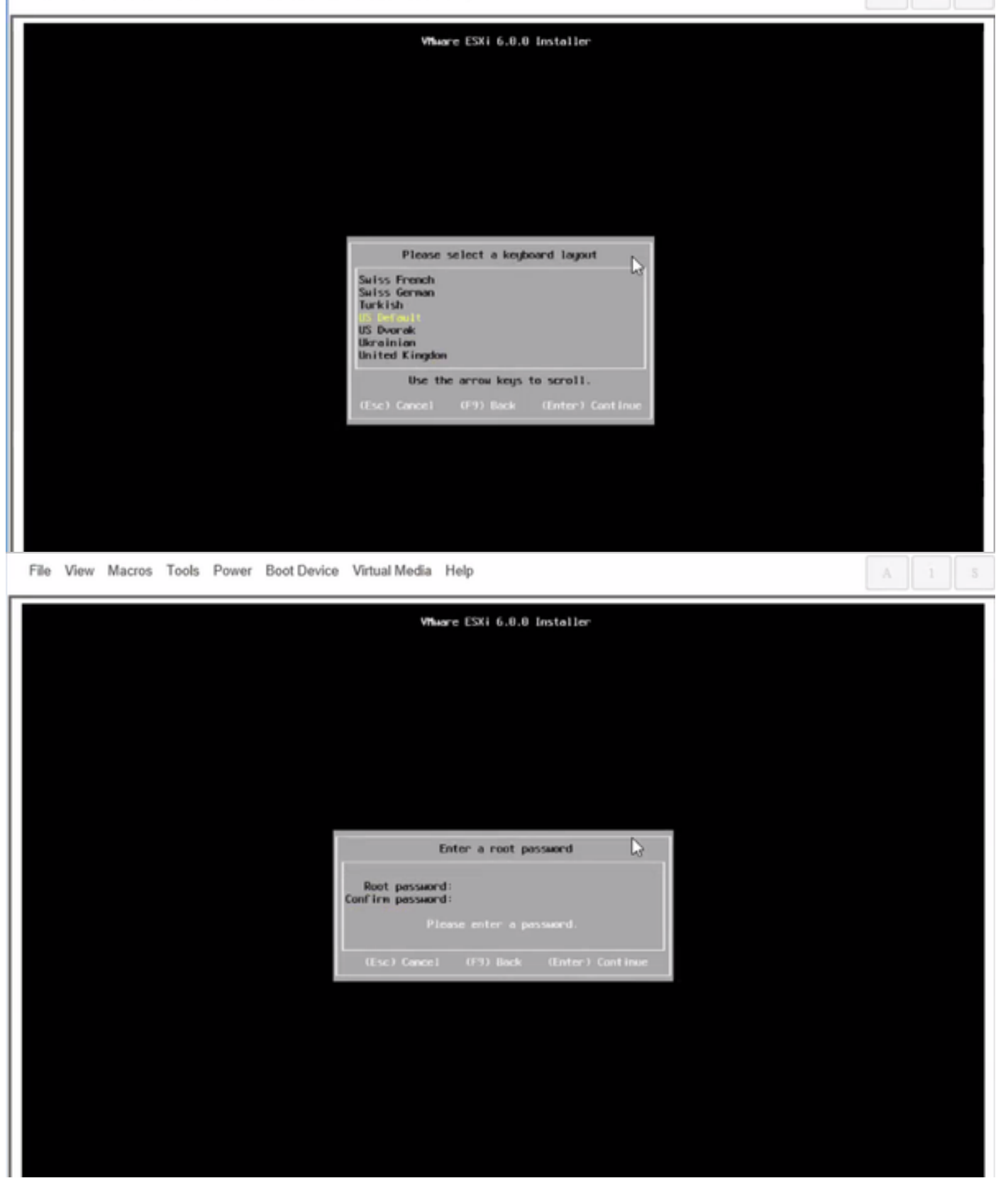

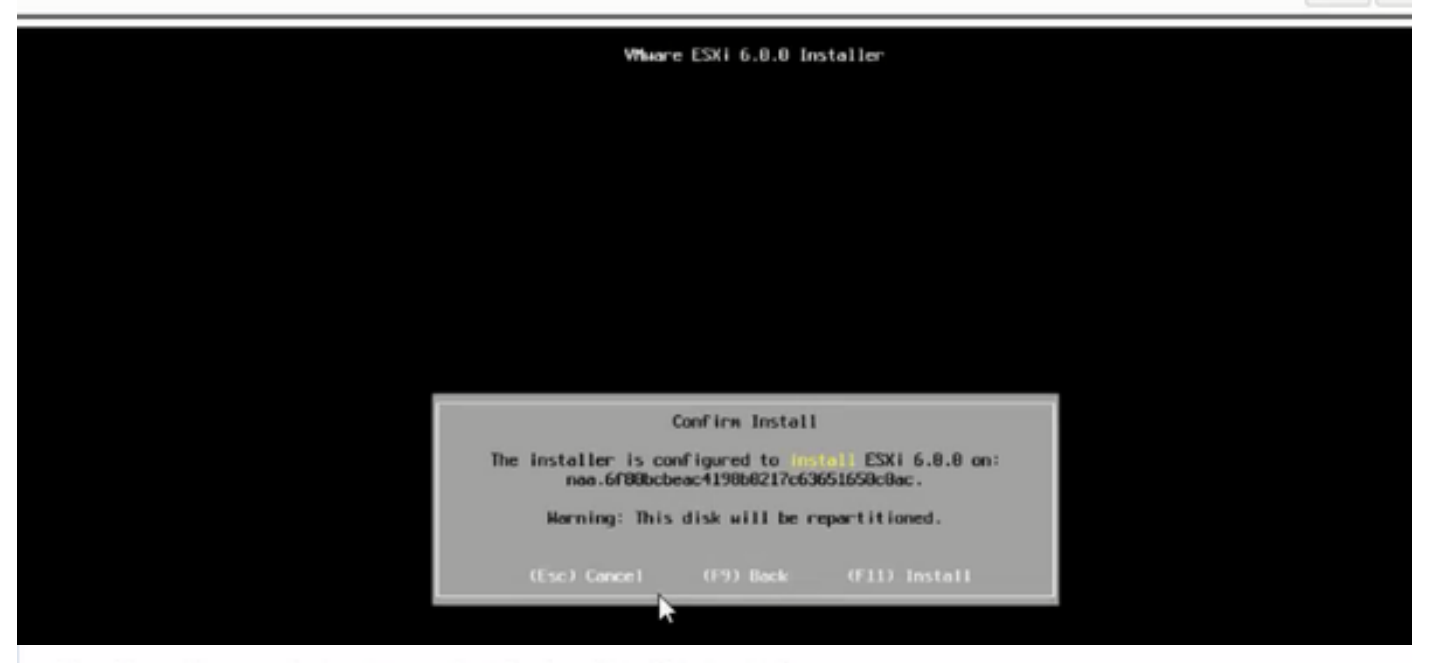

File View Macros Tools Power Boot Device Virtual Media Help

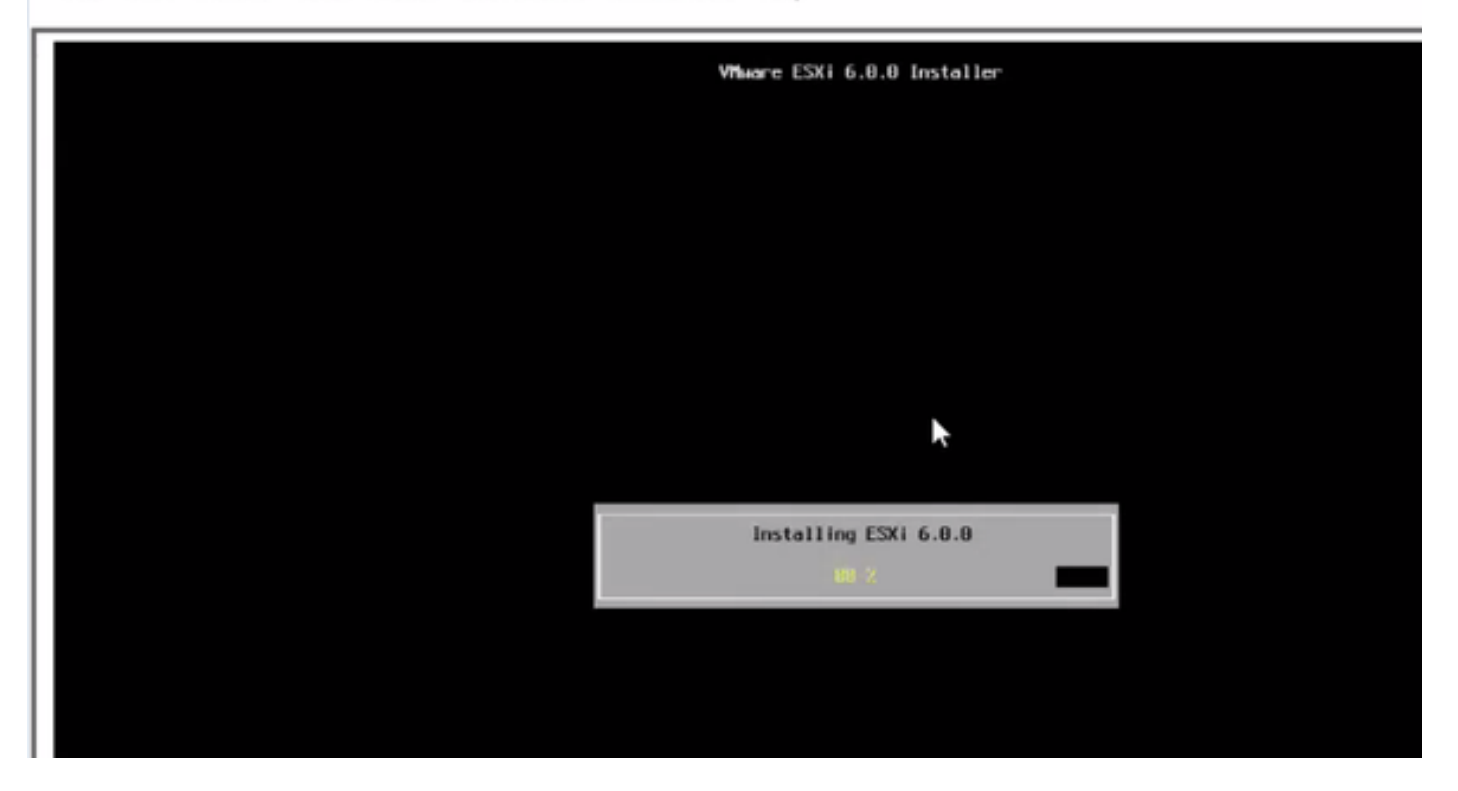

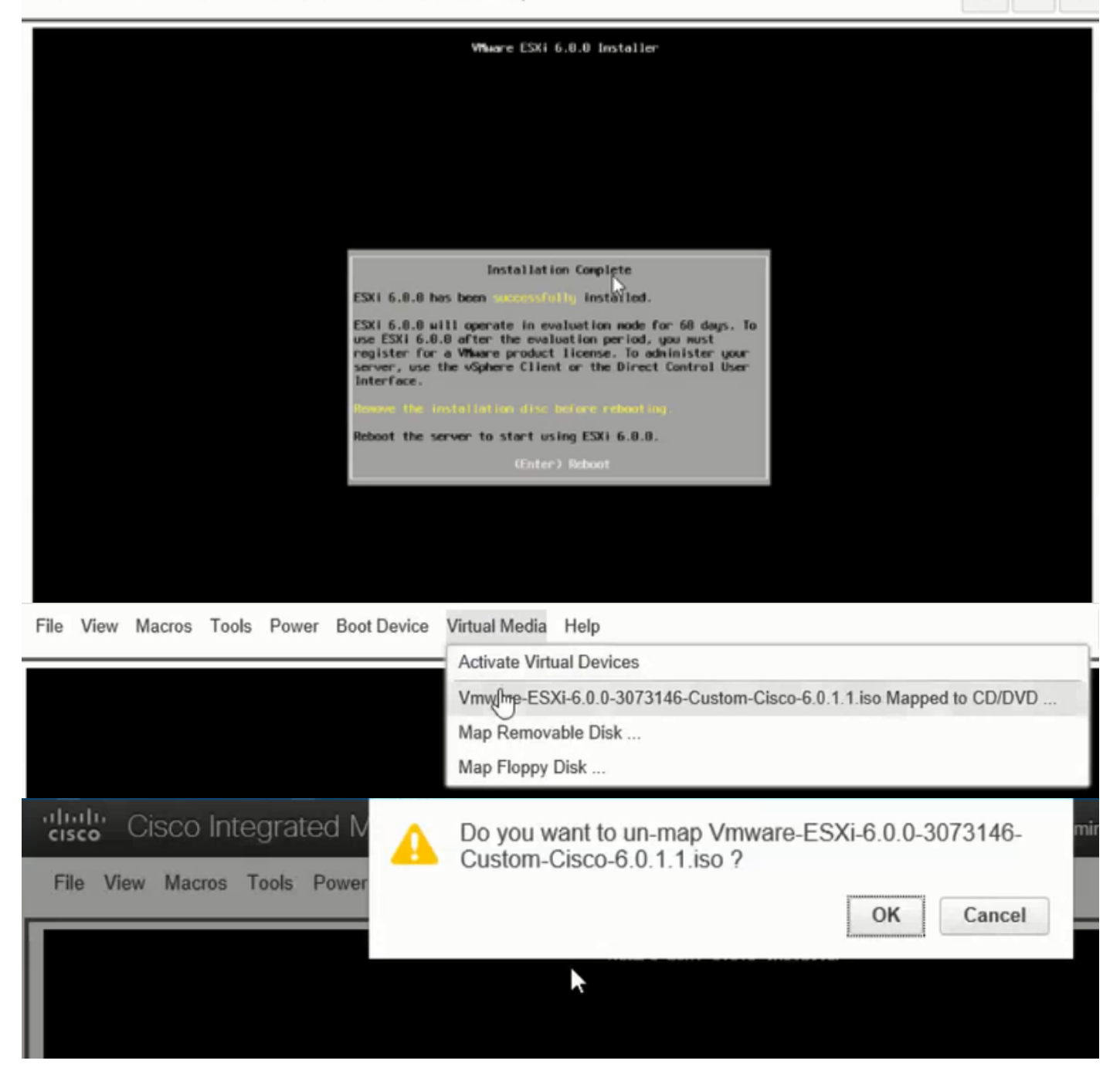

Schritt 6: Drücken Sie bei DCUI **F2**, konfigurieren Sie ESXi IP, Subnetz, VLAN (optional) wie in den Bildern gezeigt.

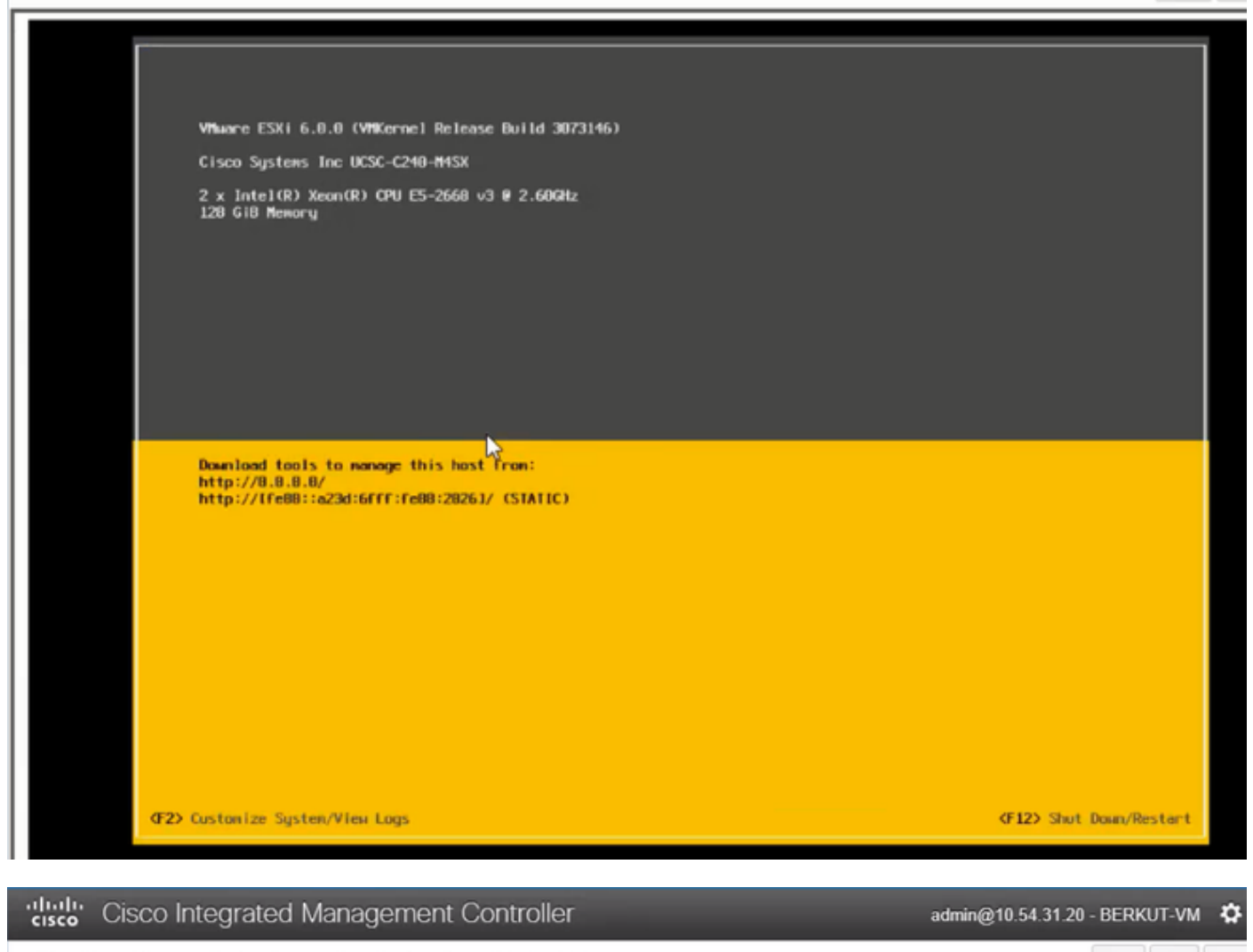

File View Macros Tools Power Boot Device Virtual Media Help

| Configure Monagement Metwork                                                                                                 | IPv4 Configuration                                                                                                    |
|----------------------------------------------------------------------------------------------------|----------------------------------------------------------------------------------------------------|
| Network Adapters<br>VLAN (optional)<br>IFV-4 Configuration<br>TPv6 Configuration<br>DNS Configuration<br>Custon DNS Suffixes | Automotic<br>IPvd.Addness: Not set<br>Subnet Mask: Not set<br>Default Gatewag: Not set<br>This host nervolotsin en IPvt.addness and other networking,<br>parameters automatically if your network inclodes a ONCP<br>serven - TC unt, askoyton optionicadministrator.for the<br>oppropolath; settings. |

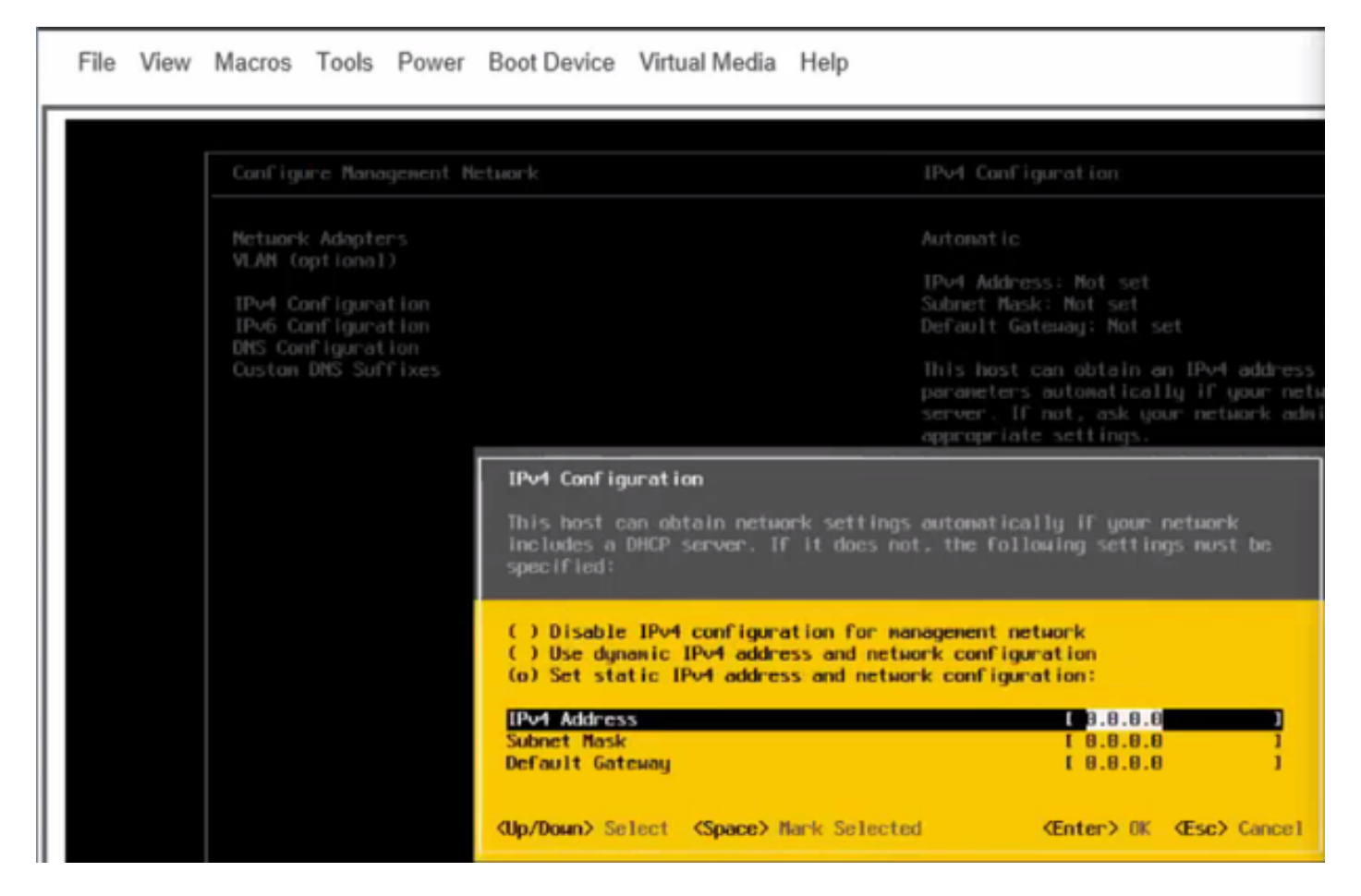

Anschließend können Sie vom vSphere-Client oder einem Webbrowser auf die ESXi-IP zugreifen und UC-ISO in den Datenspeicher hochladen, um VM bereitzustellen.

## Überprüfen

In diesem Abschnitt überprüfen Sie, ob Ihre Konfiguration ordnungsgemäß funktioniert.

Die Prüfung ist in Teil 1 enthalten. CIMC-Konfiguration > Schritt 9. des Artikels.

### Fehlerbehebung

Für diese Konfiguration sind derzeit keine spezifischen Informationen zur Fehlerbehebung verfügbar.